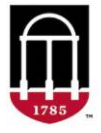

**STEP 1:** Login to Athena

- Go to <u>https://Athena.uga.edu</u>
- Enter your UGA MyID and password
- Enter your Duo Credentials

STEP 2: Review grade change requests for prior terms

- Click on the Faculty & Advisor tab
- Select Classes & Grades
- Select a Grade Change (Prior Term) Approver View
- Click on Approve All, or click on Review Decision for individual decisions
- A **Comment** is required for a denied request
- Select Save All

STEP 3: Search for previous grade change requests

- Click on Search All Requests Statuses
- Enter one or more filters
- Select Search

For technical support, email <u>helpdesk@uga.edu</u> For faculty support, email <u>regsupp@uga.edu</u>

## **Approver View Screenshot:**

| Grade Change (Prior Term) - Approver View                                                                                                    |                                                 |                |              |            |                      |               |            |                             |                   |                                      |       |
|----------------------------------------------------------------------------------------------------|-------------------------------------------------|----------------|--------------|------------|----------------------|---------------|------------|-----------------------------|-------------------|--------------------------------------|-------|
| Select review decision from the drop down.<br>Approve AI The User has the option to approve all grade change requests at one time.<br>7 Grade Change requests need to be reviewed: |                                                 |                |              |            |                      |               |            |                             |                   |                                      |       |
| Term 🛦                                                                                                    | Course (CRN)                                    | Student UGA ID | Student Name | Instructor | Date Requested       | Current Grade | New Grade  | Grade Change Comment        | Review Decision * | Comment                              | Clear |
| Spring 2023                                                                                                    | ARST 4210 Special Topics in Photography (65487) |                |              |            | JUL 05 2023 09:33 AM | A             | <b>A</b> - | Error in Reporting          | Approve<br>Deny   | 1                                    |       |
| Spring 2023                                                                                                    | ARST 2100 Intro Painting and Visuality (40507)  |                |              |            | JUL 06 2023 04:09 PM | A             | B+         | Removal of Incomplete       | v                 |                                      |       |
| Spring 2023                                                                                                    | ARST 4210 Special Topics in Photography (65487) |                |              |            | JUL 05 2023 09:33 AM | A             | A-         | Error in Reporting          | Approve v         |                                      | Clear |
| Spring 2023                                                                                                    | ARST 4500 Advanced Ceramics (61880)             |                |              |            | JUL 06 2023 04:09 PM | A             | В          | Original Grade Not Reporter | Deny v            | Final exam has not yet been graded   | Clear |
| Spring 2023                                                                                                    | ARST 4500 Advanced Ceramics (61880)             |                |              |            | JUL 06 2023 04:08 PM | A-            | A          | Error in Reporting          | ×                 |                                      |       |
| Fall 2022                                                                                                    | CHEM 1212 General Chemistry II (51554)          |                |              |            | JUN 06 2023 01:36 PM | c             | D          | Error in Reporting          | Approve v         |                                      | Clear |
| Fall 2022                                                                                                    | CHEM 1212 General Chemistry II (51554)          |                |              |            | JUN 26 2023 11:31 AM | B·            | В          | Error in Reporting          | Deny v            | Student still missing<br>assignments | Clear |
| Save Al Cancel                                                                                                    |                                                 |                |              |            |                      |               |            |                             |                   |                                      |       |
| Search All Request Statuses Link to view historical requests                                                                                                    |                                                 |                |              |            |                      |               |            |                             |                   |                                      |       |
| <ul> <li>represents a required field.</li> </ul>                                                                                                    |                                                 |                |              |            |                      |               |            |                             |                   |                                      |       |